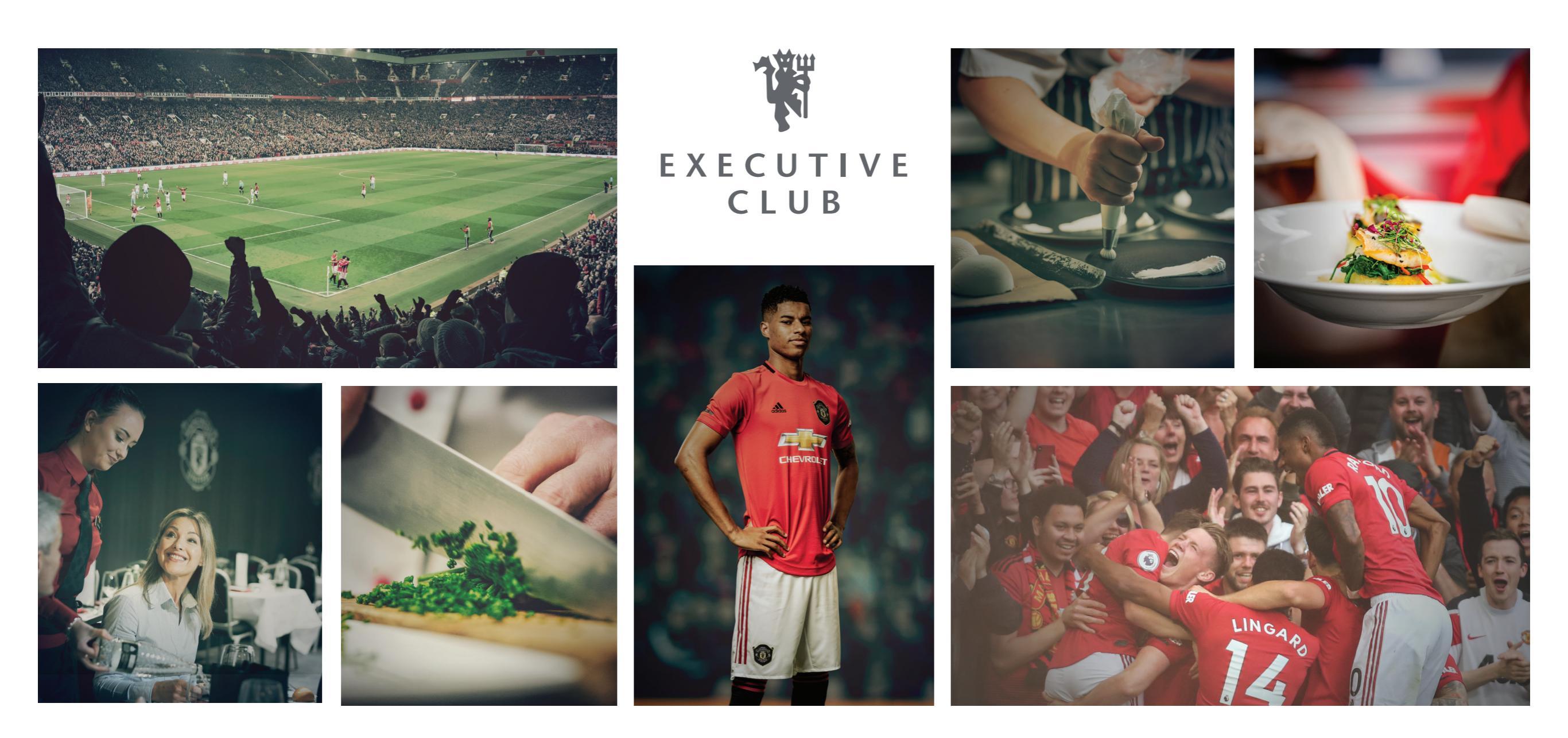

### AWAY TICKET FORWARDING GUIDE

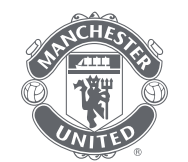

For the 2019/20 Season, the club are continuing their ticket transfer scheme, requiring all Executive Club members to submit attendee names for domestic away fixtures.

This is known as the **Away Ticket Transfer Policy**. The following pages will explain the procedure.

In order to comply with the policy the following steps must be completed:

**1.** Each successful applicant must log-in to their online e-ticketing account using their membership number and password.

**2.** Each away ticket needs to be transferred to the relevant supporter attending the game. Lead account holders attending will not need to self submit.

**3.** Once away tickets have been correctly transferred, each attending supporter must accept the ticket transfer by logging in to their own online account at least 5 days before the game takes place.

Log in at - www.eticketing.co.uk/muticketsandmembership

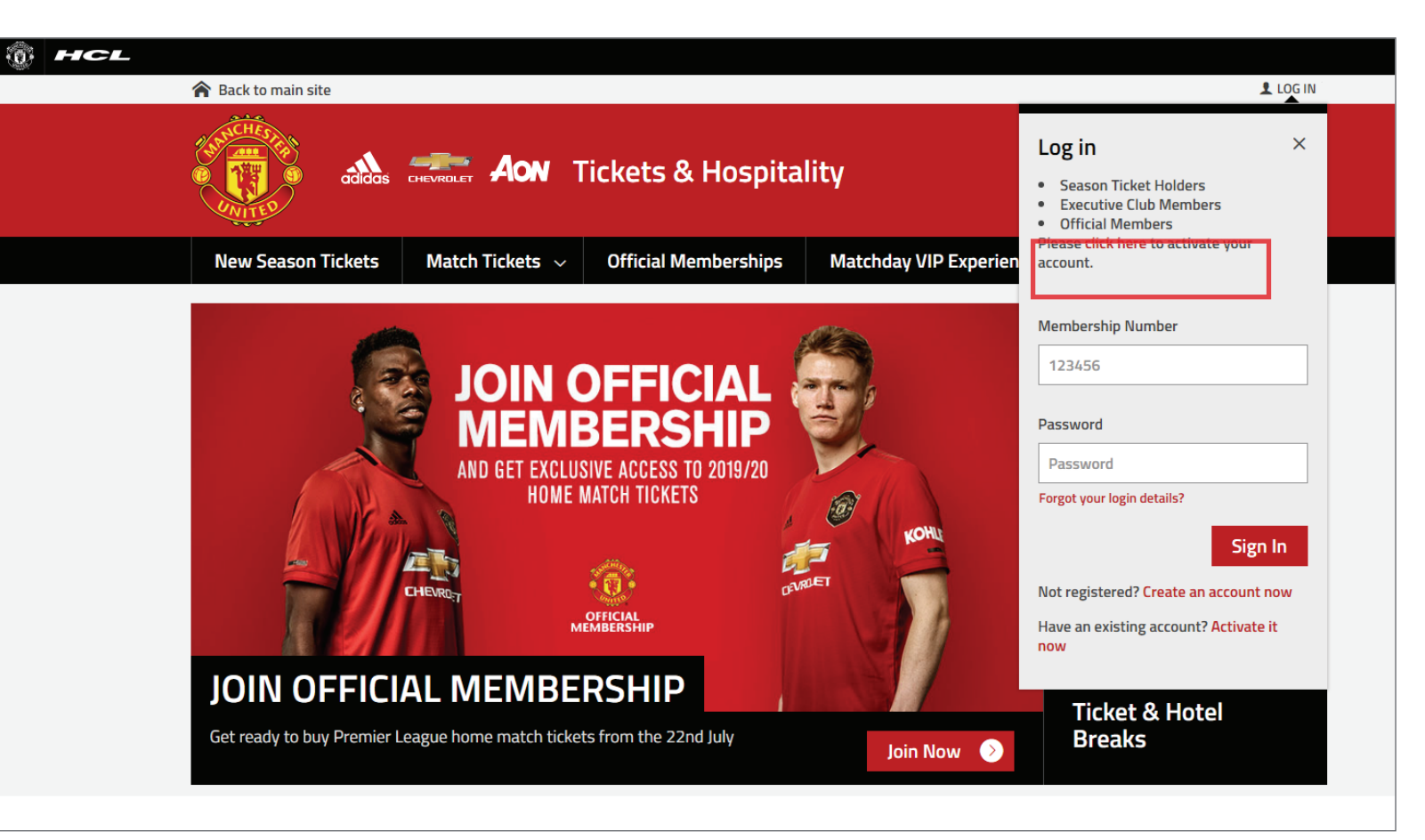

If you have already registered online, please enter your membership number and password. You will have the option to reset your password if forgotten. Alternatively, if you haven't used this site before, activate your online account (see red box).

Activate your online account by entering your membership number and surname then clicking **'Find My Account'**.

Please check personal account details are correct and ensure you create a password using at least one capital letter, one digit and one symbol.

| Tickets & Hospitality                                                                                                    | BASKET              |
|----------------------------------------------------------------------------------------------------|---------------------|
| Match Tickets $$ Official Memberships Matchday VIP Experience More $$                                                                                     |                     |
| Activate your Account         Membership number         Surname         Find My Account                                                                   |                     |
| Powered by <b>ticketmaster</b> <sup>®</sup> Terms & Conditions   Privacy Policy   Contact Us   Ticketing FAQs   Ticketing Information & Fees   Cookie Pol | licy Manage Cookies |

Any account notifications will be showing in the **blue box** as referenced here.

Any successful away ticket applications will show just underneath 'Manage Tickets' in the red area.

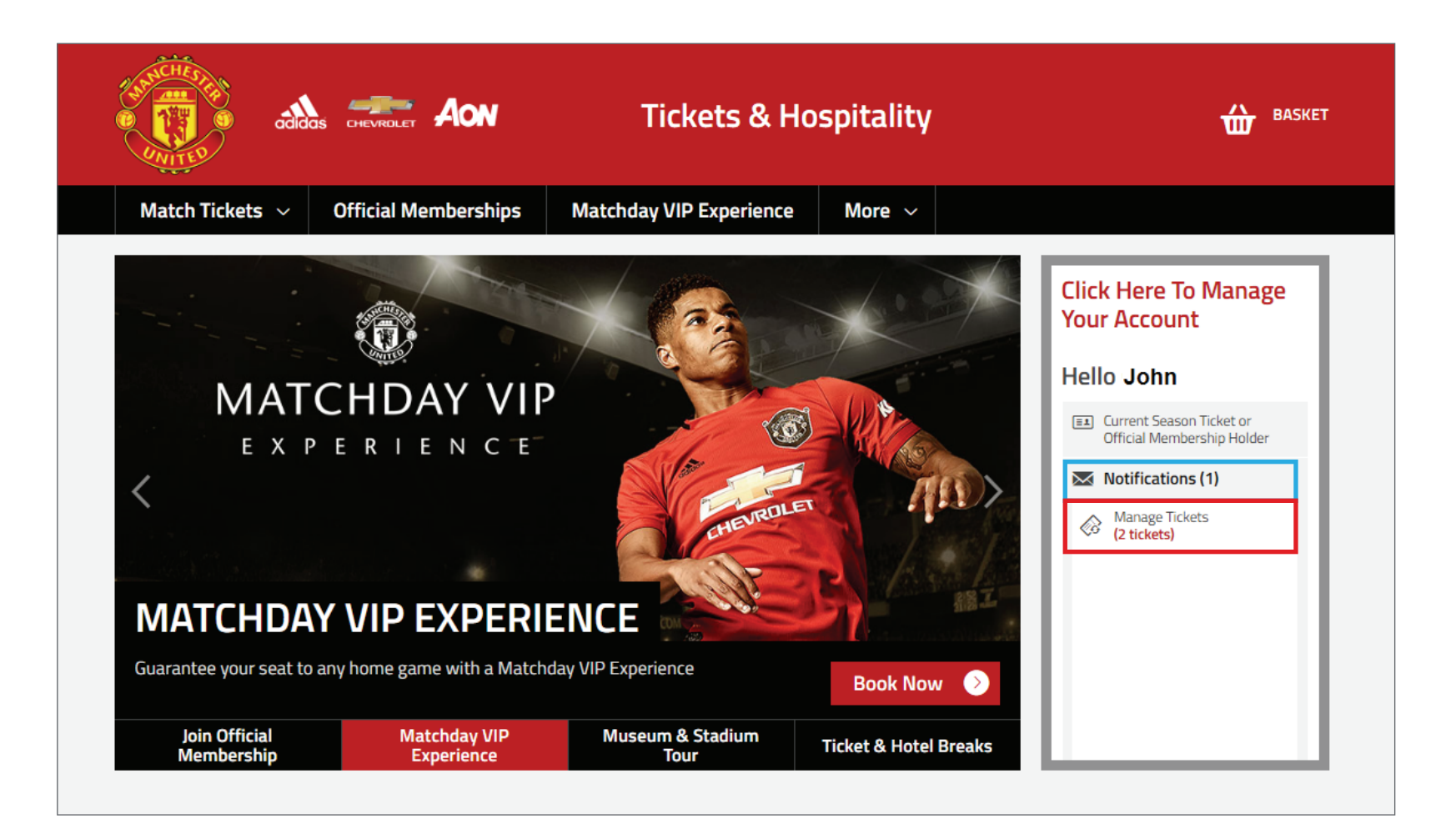

To transfer your tickets, please click 'Manage Tickets' which takes you to the Ticket Management page.

Click anywhere in the red area to continue this process.

| tanichter<br>Contes   | adia                    | as chevrolet Aon                                                         | Tickets & Ho                            | spitality                 |                                    |                |
|-----------------------|-------------------------|--------------------------------------------------------------------------|-----------------------------------------|---------------------------|------------------------------------|----------------|
| Match Ti              | ckets 🗸                 | Official Memberships                                                     | Matchday VIP Experience                 | More ~                    |                                    |                |
|                       | Sout<br>Sat 31<br>Ø 2 t | <b>hampton (Away Game)</b><br>August, 12:30, Away Game<br>i <b>ckets</b> | TICKET MANAGEN                          | IENT<br>tickets.          | Premier >                          |                |
| Powered by <b>tic</b> | ketmaste                | <b>r</b> ® Terms & Co                                                    | onditions   Privacy Policy   Contact Us | Ticketing FAQs   Ticketin | g Information & Fees Cookie Policy | Manage Cookies |

Select one ticket and then click on 'Forward to Friend'.

| These | e tickets can b        | e managed by you.       |        |              |  |
|-------|------------------------|-------------------------|--------|--------------|--|
|       | Mr Q                   |                         |        |              |  |
|       | Area:<br>Row:<br>Seat: | Seat Details<br>J<br>32 | Class: | Adult £30.00 |  |
|       | Mr (                   |                         |        |              |  |
|       | Area:<br>Row:<br>Seat: | Seat Details<br>J<br>33 | Class: | Adult £30.00 |  |

This takes you to your network, where you can select who you want to transfer the ticket too.

| ets (2) | Forward           | Pending (0)                          | Sale Pending (0)                                  | Posted on Ticket Exc            | change (0) |              |
|---------|-------------------|--------------------------------------|---------------------------------------------------|---------------------------------|------------|--------------|
| ic      |                   |                                      |                                                   |                                 | ×          |              |
| The     | se ticket         |                                      |                                                   |                                 |            |              |
|         | Mr                | lf you do not knov<br>membership num | w your friend's email ac<br>ber and surname belov | dress, please enter their<br>v: |            |              |
|         | Are<br>Rov<br>Sea | Membership                           |                                                   |                                 |            | Exec         |
|         | Mr                | Surname                              |                                                   |                                 |            |              |
|         | Are<br>Rov<br>Sea |                                      |                                                   |                                 |            | Exec         |
|         |                   |                                      |                                                   | Search Memb                     | ber        |              |
| Tic     | ket Action        | S                                    |                                                   |                                 |            | <b>□</b> × 1 |
|         |                   |                                      |                                                   |                                 |            |              |
|         | ¢                 | Forward to Fri                       | end                                               |                                 |            |              |

**If your guest isn't in your network,** or you dont have their email address, you can add them by searching for them by surname and membership number. For any issues, please contact the **Executive Club Support Team 0161 868 8000** (Option 2 then 4).

Once the supporter has been selected, you can add a personal message if required and then press **'Review'** and complete the next two steps. Once the Terms and Conditions have been accepted your away ticket will be forwarded.

| <b>So</b><br>Sat | uthampton (Away Game)<br>31 August, 12:30, Away Game                                           | Ô  |
|------------------|------------------------------------------------------------------------------------------------|----|
|                  | You are forwarding 1 ticket to Mrs Jane Smith (7891011)<br>Offer expires: Sat 31 August, 12:30 |    |
|                  | Send a Message to <b>Jane</b>                                                                  |    |
|                  | Enjoy the game!                                                                                | 11 |
|                  | Cancel REVIEW ORDER                                                                            |    |

Unfortunately the person you are trying to send these tickets to is not eligible to accept them. This could be because they have reached the maximum number of tickets for this event or they do not have the correct permissions.

However, if the above message appears, please contact your Account Manager or the Support Team to advise.

You will receive a confirmation of the ticket transfer. See image to the right.

Your guest will receive an email, advising they need to accept the ticket.

| ŵ ——— 🗸 —                                                            | <b>~</b>                     | <u> </u>              | )        |
|----------------------------------------------------------------------|------------------------------|-----------------------|----------|
| Basket Payment                                                       |                              | Confirmat             | tion     |
| CONF                                                                 | TRIVIATION                   |                       |          |
| Thank you for your purchase!                                         |                              |                       |          |
| REFERENCE: 16244639                                                  |                              |                       |          |
| You can always access your order in My Acco                          | unt                          |                       |          |
| Your Order Details                                                   |                              |                       |          |
| All items will be delivered to the following address ur              | less you have chosen another | r method of delivery. |          |
| Manchester United                                                    |                              |                       |          |
| Manchester                                                           |                              |                       |          |
| M16 UKA                                                              |                              |                       |          |
| Summary                                                              |                              |                       | 1 itoms  |
| Summary                                                              |                              |                       | riteriis |
| Tickets to be Forwarded                                              |                              |                       |          |
| Southampton (Away Game)<br>Saturday, 31 August 2019 (12:30).         |                              |                       | £0.00    |
| Block Seat Details Row MM Seat 123                                   | 2                            |                       |          |
| Sir Bobby Charlton Stand Exec<br>Recipient: Mrs Jane Smith (7891011) |                              |                       |          |
|                                                                      |                              |                       | 60.00    |
|                                                                      |                              |                       | 10.00    |
| Order summary                                                        |                              |                       |          |
| Subtotal                                                             |                              |                       | £0.00    |
| Total:                                                               |                              |                       | £0.00    |
|                                                                      |                              |                       |          |

Your guest will also need to login to their account to accept the ticket. They will need to click where the red box is.

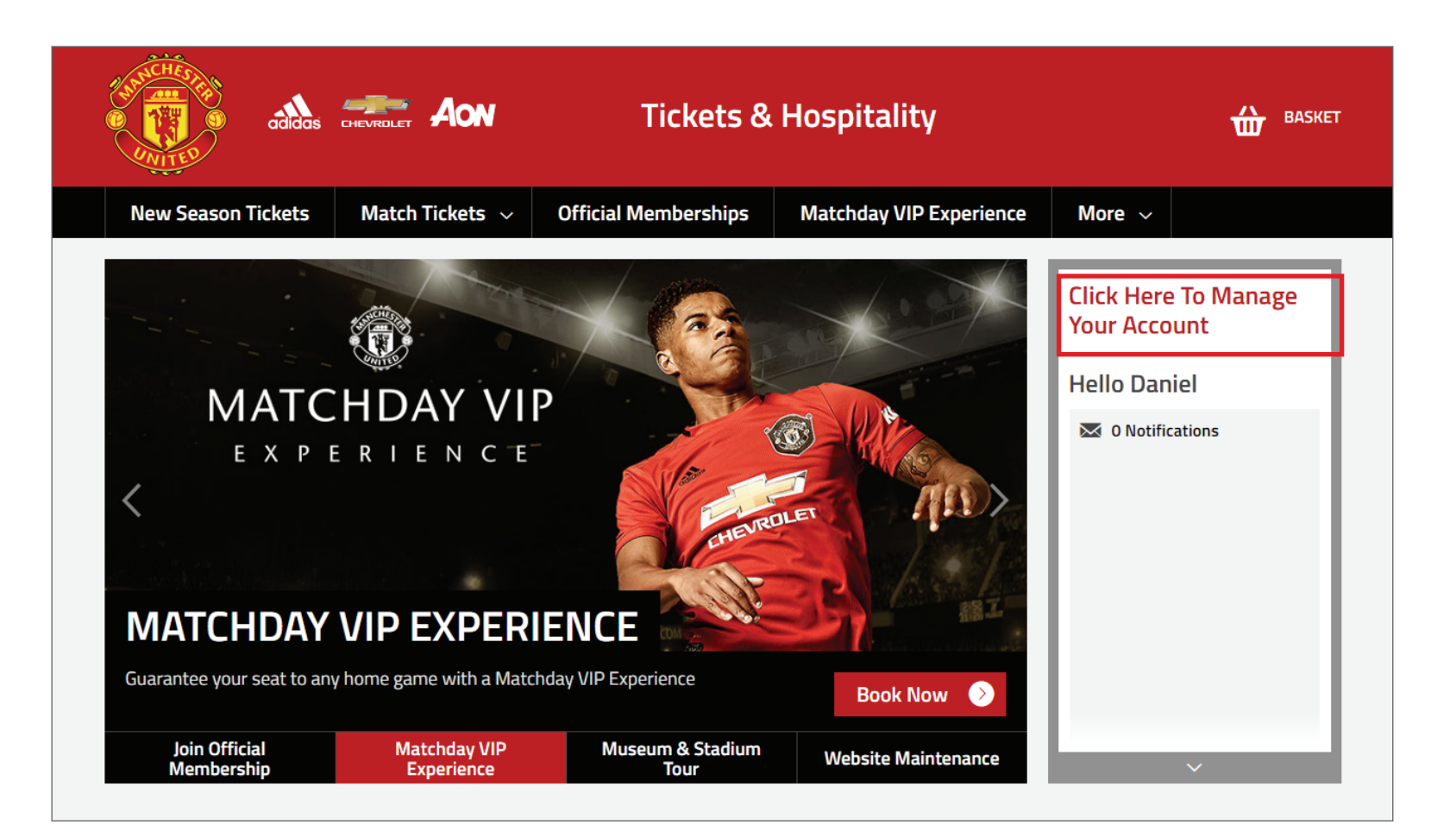

If they don't already have an account with us they will need to select 'Forgot your password?' or alternatively, 'Create an account now' and a new link will be emailed to them to register the account.

This only needs to be done once for all other future ticket transfers.

|                                |                | Forgot your Membership number?<br>Please click here.                                                     |  |
|--------------------------------|----------------|----------------------------------------------------------------------------------------------------|--|
| FOUR                           |                | Forgot your password?<br>Enter your Membership number and<br>Surname below and click 'Reset<br>password' |  |
|                                | Book Now 📀     | Membership number<br>123456                                                                              |  |
|                                |                | Surname                                                                                                  |  |
| Thu 19 September 2019<br>20:00 | ), Old Traffor | Surname Reset Password                                                                                   |  |
| Wed 25 September 2019<br>20:00 | 9, Old Traffor | Not registered? Create an account now                                                                    |  |

Onced they are logged in, your guest will then see this box, and they need to click 'Accept Ticket'.

This then completes the ticket transfer process.

**Please note:** If your guest doesn't accept the ticket, then the process is **not complete.** 

| outna<br>at 31 Aug<br>7 1 Tick | ets           | n (Away Game           | ame)                       |        |                                        | Premier<br>League |
|--------------------------------|---------------|------------------------|----------------------------|--------|----------------------------------------|-------------------|
|                                |               | 1 tickets s            | ent to you by              |        |                                        |                   |
|                                | 8             | Area:<br>Row:<br>Seat: | Seat Details<br>MM<br>1232 | Class: | Sir Bobby Charlton Stand Exec<br>£0.00 |                   |
|                                | (E)<br>Declir | × 1 Select             | ted                        |        | Accept Tickets                         |                   |
|                                | Decin         | ie fickets             |                            |        | Accept fickets                         |                   |